## Изменение способа/адреса доставки счетов.

## 1. Перейдите в раздел «Счета».

| Платежи                           |                                                                                                    |  |  |  |  |
|-----------------------------------|----------------------------------------------------------------------------------------------------|--|--|--|--|
| Счета                             | Раздел включает информацию, связанную со счетами клиента. Здесь вы можете заказать счет на адрес электронной                                                                                                    |  |  |  |  |
| Заказать счет на E-mail           | почты или загрузить счет по ссылке. Услуга не оказывается в период формирования счетов за услуги связи (с 1 по 3<br>число каждого месяца). Также в этом разделе можно изменить адрес и/или способ доставки счетов.          |  |  |  |  |
| Загрузить счет по ссылке          | Заказать счет на E-mail                                                                                                    |  |  |  |  |
| Изменить способ/адрес<br>доставки | Вы можете заказать повторную отправку регулярных счетов за услуги связи за интересующий период. Счет<br>высылается на адрес электронной почты, указанный на настоящий момент в Личном кабинете. При неоднократном           |  |  |  |  |
| Детализация на E-mail             | изменении адреса доставки счетов в течение месяца, регулярный счет будет направлен Компанией на адрес,<br>указанный на момент формирования сцета за прошелций расцетный период                                              |  |  |  |  |
| Начисления за текущий             | указанный на момент формирования счета за прошедший расчетный период.                                                                                                    |  |  |  |  |
| период                            | Загрузить счет по ссылке                                                                                                    |  |  |  |  |
| Информация по рассрочке           | Вы можете заказать счет за услуги связи (за 2 предыдущих месяца). После того, как счет будет сформирован, его<br>можно будет «скачать» по соответствующей ссылке. Внимание! Формирование счета занимает определенное время, |  |  |  |  |
| Выбор SIP-абонента                | поэтому дождитесь окончания процесса.                                                                                                    |  |  |  |  |
| Обратная связь                    | Изменить способ/адрес доставки                                                                                                    |  |  |  |  |
| Мобильный колл-центр              | В этом разделе Вам предоставляется возможность изменить способ доставки счетов, выбрав наиболее удобный для                                                                                                    |  |  |  |  |
| Выход                             | Вас (e-mail, на руки).                                                                                                    |  |  |  |  |
|                                   | Детализация на E-mail                                                                                                    |  |  |  |  |
|                                   | Вы можете заказать детализацию звонков за текущий и прошлый месяц. Получение детализации звонков можно                                                                                                    |  |  |  |  |
|                                   | заказать на электронный адрес клиента.                                                                                                    |  |  |  |  |
|                                   | Начисления за текущий период                                                                                                    |  |  |  |  |
|                                   | Вы можете заказать информацию о начислениях в текущем месяце по абонентам. Информация будет отправлена на                                                                                                    |  |  |  |  |
|                                   | адрес электронной почты клиента.                                                                                                    |  |  |  |  |
|                                   |                                                                                                    |  |  |  |  |

## 2. Далее выберите «Изменить способ/адрес доставки».

| Персональная информация           | Счета                                                                                                    |
|-----------------------------------|----------------------------------------------------------------------------------------------------|
| Платежи                           |                                                                                                    |
| Счета                             | Раздел включает информацию, связанную со счетами клиента. Здесь вы можете заказать счет на адрес электронной                                                                                                    |
| Заказать счет на E-mail           | почты или загрузить счет по ссылке. Услуга не оказывается в период формирования счетов за услуги связи (с 1 по 3<br>число каждого месяца). Также в этом разделе можно изменить адрес и/или способ доставки счетов.          |
| Загрузить счет по ссылке          | Заказать счет на E-mail                                                                                                    |
| Изменить способ/адрес<br>доставки | —————————————————————————————————————                                                                                                    |
| Детализация на E-mail             | изменении адреса доставки счетов в течение месяца, регулярный счет будет направлен Компанией на адрес,                                                                                                    |
| Начисления за текущий             | указанный на момент формирования счета за прошедший расчетный период.                                                                                                    |
| период                            | Загрузить счет по ссылке                                                                                                    |
| Информация по рассрочке           | Вы можете заказать счет за услуги связи (за 2 предыдущих месяца). После того, как счет будет сформирован, его<br>можно будет «скачать» по соответствующей ссылке. Внимание! Формирование счета занимает определенное время, |
| Выбор SIP-абонента                | поэтому дождитесь окончания процесса.                                                                                                    |
| Обратная связь                    | Изменить способ/адрес доставки                                                                                                    |
| Мобильный колл-центр              | В этом разделе Вам предоставляется возможность изменить способ доставки счетов, выбрав наиболее удобный для                                                                                                    |
| Выход                             | Вас (e-mail, на руки).                                                                                                    |
|                                   | Детализация на E-mail                                                                                                    |
|                                   | Вы можете заказать детализацию звонков за текущий и прошлый месяц. Получение детализации звонков можно                                                                                                    |
|                                   | заказать на электронный адрес клиента.                                                                                                    |
|                                   | Начисления за текущий период                                                                                                    |
|                                   | Вы можете заказать информацию о начислениях в текущем месяце по абонентам. Информация будет отправлена на<br>адрес электронной почты клиента.                                                                               |
|                                   | вы можете заказать информацию о начислениях в текущем месяце по абонентам, информация будет отправлена к<br>адрес электронной почты клиента.<br>В меню                                                                      |

3. В открывшемся окне отобразится текущий способ и адрес доставки, и кнопка «Изменить» для перехода на страницу изменения данных.

| Персональная информация                                | Изменение способа/ад    | цреса доставки         |  |  |
|--------------------------------------------------------|-------------------------|------------------------|--|--|
| Платежи                                                |                         |                        |  |  |
| Счета                                                  | Текущий способ доставки | Текущий адрес доставки |  |  |
| Заказать счет на E-mail                                | E-mail: PDF             | адрес доставки счетов  |  |  |
| Загрузить счет по ссылке                               |                         |                        |  |  |
| <ul> <li>Изменить способ/адрес<br/>доставки</li> </ul> | Ruowo Maugurzi          |                        |  |  |
| Детализация на E-mail                                  | В меню Изменить         |                        |  |  |
| Начисления за текущий периол                           |                         |                        |  |  |
| перлод                                                 |                         |                        |  |  |
| Информация по рассрочке                                |                         |                        |  |  |
| Выбор SIP-абонента                                     |                         |                        |  |  |
| Обратная связь                                         |                         |                        |  |  |
| Мобильный колл-центр                                   |                         |                        |  |  |
| Выход                                                  |                         |                        |  |  |

4. Для отказа от получения счетов выберите «Получает сам». Нажмите «Далее».

| Персональная информация                             | Изменение способа/адреса доставки                                                                                                    |  |  |  |
|-----------------------------------------------------|----------------------------------------------------------------------------------------------------|--|--|--|
| Платежи                                             |                                                                                                    |  |  |  |
| Счета                                               | E-mail:                                                                                                    |  |  |  |
| Заказать счет на E-mail<br>Загрузить счет по ссылке | счет за услуги связи будет приходить на указанный Вами адрес электронной почты (в формате PDF). При выборе<br>дополнительного носителя Excel или Excel с разбивкой Вы будете получать счета в формате Excel или Excel с разбивкой<br>детализации на рабочее (9:00-18:00), нерабочее время и выходные\праздничные дни. |  |  |  |
| Изменить способ/адрес                               | олучает сам:                                                                                                    |  |  |  |
| доставки<br>Детализация на E-mail                   | Вы можете отказаться от получения счетов по почте или электронной почте. Счет за услуги связи можно будет загрузить<br>по ссылке («скачать») через Личный кабинет.                                                                                                    |  |  |  |
| Начисления за текущий<br>период                     | Выберите способ доставки:                                                                                                    |  |  |  |
| Информация по рассрочке                             | <ul> <li>Получает сам</li> <li>E-mail</li> </ul>                                                                                                    |  |  |  |
| Обратная связь<br>Мобильный колл-центр<br>Выход     | Назад Далее                                                                                                    |  |  |  |

## 5. Для подтверждения изменения нажмите «Сохранить».

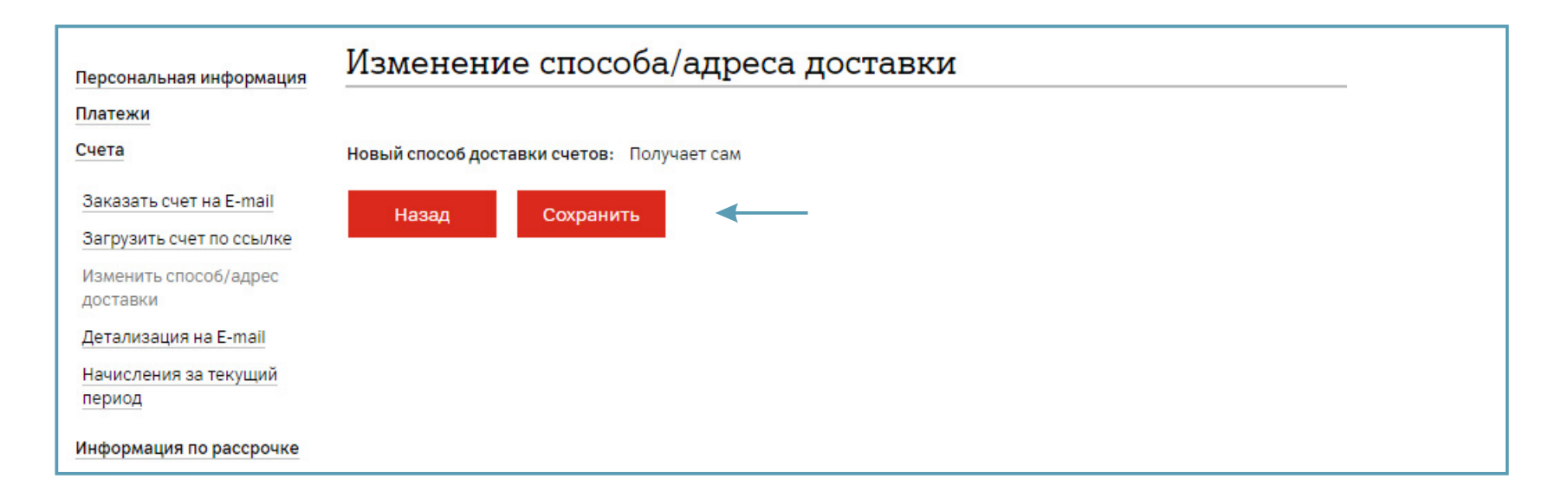

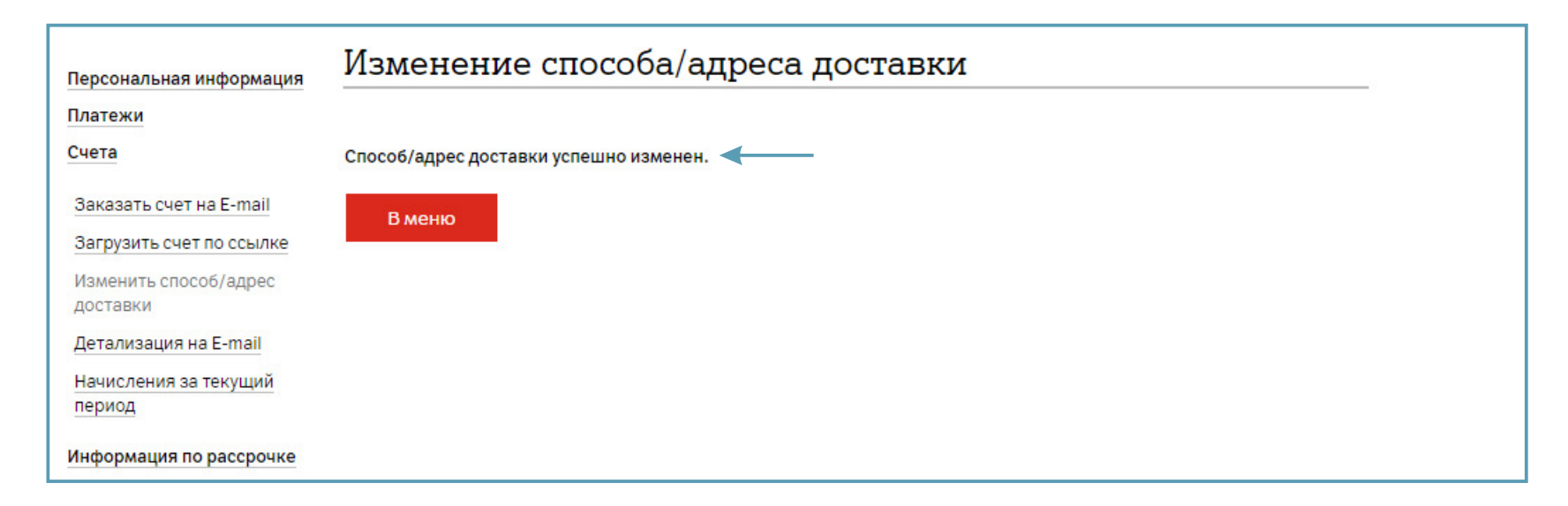

6. Для получения счетов по электронной почте выберите «E-mail». Нажмите «Далее».

| Персональная информация         | Изменение способа/адреса доставки                                                                                                    |                                                                                                    |          |  |  |  |
|---------------------------------|----------------------------------------------------------------------------------------------------|----------------------------------------------------------------------------------------------------|----------|--|--|--|
| Платежи                         |                                                                                                    |                                                                                                    |          |  |  |  |
| Счета                           | E-mail:                                                                                                    |                                                                                                    |          |  |  |  |
| Заказать счет на E-mail         | счет за услуги связи будет приходить на указанный Вами адрес электронной почты (в формате PDF). При выборе<br>дополнительного носителя Excel или Excel с разбивкой Вы будете получать счета в формате Excel или Excel с разбивкой |                                                                                                    |          |  |  |  |
| Загрузить счет по ссылке        | детализации на рабочее (9:00-18:00), нерабочее время и выходные\праздничные дни.                                                                                                    |                                                                                                    |          |  |  |  |
| Изменить способ/адрес           | Получает сам:                                                                                                    | Получает сам:                                                                                                    |          |  |  |  |
| доставки                        | Вы можете отказаться (                                                                                                    | Вы можете отказаться от получения счетов по почте или электронной почте. Счет за услуги связи можно будет загрузить |          |  |  |  |
| Детализация на E-mail           | по ссылке («скачать») ч                                                                                                    | по ссылке («скачать») через Личный кабинет.                                                                         |          |  |  |  |
| Начисления за текущий<br>период | Выберите способ доставки:                                                                                                    |                                                                                                    |          |  |  |  |
| Информация по рассрочке         | 🔿 Получает сам                                                                                                    | E-mail                                                                                                    | <b>—</b> |  |  |  |
| Выбор SIP-абонента              |                                                                                                    |                                                                                                    |          |  |  |  |
| Обратная связь                  | Назад                                                                                                    | Далее                                                                                                    | <b>←</b> |  |  |  |
| Мобильный колл-центр            |                                                                                                    |                                                                                                    |          |  |  |  |
| Выход                           |                                                                                                    |                                                                                                    |          |  |  |  |

7. В открывшейся странице указан текущий способ и адрес доставки. Выберите, что Вы хотите изменить: способ или адрес доставки.

| Персональная информация                                     | Текущий а       | адрес    | ←              |                       |       |
|-------------------------------------------------------------|-----------------|----------|----------------|-----------------------|-------|
| Платежи                                                     |                 |          |                |                       |       |
| Счета                                                       | Текущий e-mail: |          |                | адрес доставки с      | четов |
| Заказать счет на E-mail                                     | Формат счёта:   |          |                | PDF                   | ←     |
| Загрузить счет по ссылке                                    | _               |          |                |                       | -     |
| <ul> <li>Изменить способ/адрес</li> <li>доставки</li> </ul> | Назад           | Изменить | текущий e-mail | Изменить формат счёта | а     |
| Детализация на E-mail                                       |                 |          | 1              | 1                     |       |
| Начисления за текущий                                       |                 |          |                |                       |       |
| период                                                      |                 |          |                |                       |       |
| Информация по рассрочке                                     |                 |          |                |                       |       |
| Выбор SIP-абонента                                          |                 |          |                |                       |       |
| Обратная связь                                              |                 |          |                |                       |       |
| Мобильный колл-центр                                        |                 |          |                |                       |       |
| Выход                                                       |                 |          |                |                       |       |

8. В открывшемся окне введите новый адрес/адреса. Нажмите «Далее».

| Персональная информация<br>Платежи                  | Выберите адрес доставки                                                                   |                                             |  |  |  |  |
|-----------------------------------------------------|-------------------------------------------------------------------------------------------|---------------------------------------------|--|--|--|--|
| Счета                                               | Текущий e-mail:                                                                           | ********@******.**                          |  |  |  |  |
| Заказать счет на E-mail<br>Загрузить счет по ссылке | Введите адрес e-mail для доставки счетов:<br>если адресов несколько, то через ";" без про | бела, максимальная длина поля-200 символов. |  |  |  |  |
| Изменить способ/адрес доставки                      | Назад Далее                                                                               |                                             |  |  |  |  |

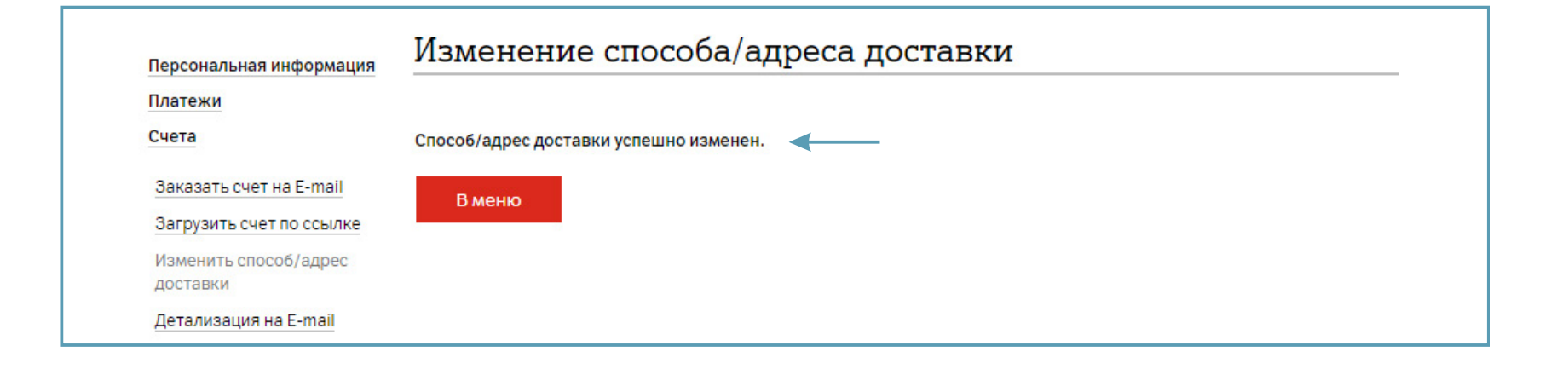